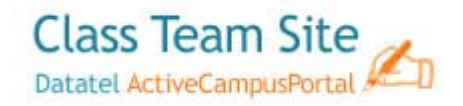

HOW TO CREATE A CLASS DISCUSSION SECTION – Faculty must

request that students be granted permission to this section from <u>networkservices@elcamino.edu</u> prior to students use.

The *Class Discussion* area allows the instructor to conduct a threaded discussion on topics pertaining to the course between the students and instructor. The instructor can post questions here. Students would click the subject to post a reply to the question(s). Students can also create new discussion topics as needed.

| Class Discussion |  |
|------------------|--|
| Subject          |  |
| new one          |  |
| ;dlfk'ad;klfsd;f |  |

On the Main Page of the specific area page of *Class Team Site*, click **Site Actions**→click **Create** 

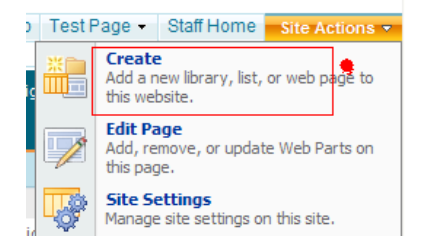

Click **Discussion Board** under *Communications*.

| Create                                                                      |                                                      |                                                                                                    |                                                                                                    |                                                       |  |  |
|-----------------------------------------------------------------------------|------------------------------------------------------|----------------------------------------------------------------------------------------------------|----------------------------------------------------------------------------------------------------|-------------------------------------------------------|--|--|
| Select an item to create<br>Hover over an item to vier                      | • <b>a new list, library, discussi</b><br>w details. | ion board, survey, page or si                                                                                         | ite.                                                                                                    |                                                       |  |  |
| Libraries                                                                   | Communications                                       | Tracking                                                                                                    | Custom Lists                                                                                                    | Web Pages                                             |  |  |
| Document Library     Form Library     Wiki Page Library     Picture Library | Announcements     Contacts     Discussion Board      | Links     Calendar     Calendar     Tasks     Project Tasks     Issue Tracking     Survey     DocFormsLinks     stats | Datatel RSS Reader<br>Template     Datatel Portal News List     Datatel My Bookmarks<br>Template     Datatel Application<br>Template     Custom List     Custom List     Custom List in Datasheet<br>View     Import Spreadsheet | Basic Page     Web Part Page     Sites and Workspaces |  |  |

If you have questions regarding student permissions for the *Class Discussion* section, contact Sheryl Kimball (x3264) <a href="mailto:skimball@elcamino.edu">skimball@elcamino.edu</a>.

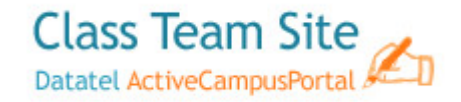

## Assign a Name and Description. Click the **Create** button.

| Return Home $>$ classes $>$ 2009/SP Writing the College Essay (ENGL A 6213) $>$ NeW      | → Create > New                         |
|------------------------------------------------------------------------------------------|----------------------------------------|
| Name and Description                                                                     | Name:                                  |
| Type a new name as you want it to appear in headings and links throughout the site. Type | Class Discussion                       |
| descriptive text that will help site visitors use this list.                             | Description:                           |
| Navigation                                                                               | Display this list on the Quick Launch? |
| Specify whether a link to this list appears in the Quick Launch.                         | • Yes No                               |
|                                                                                          | Create Cancel                          |

Click Discussion Board Settings under Settings.

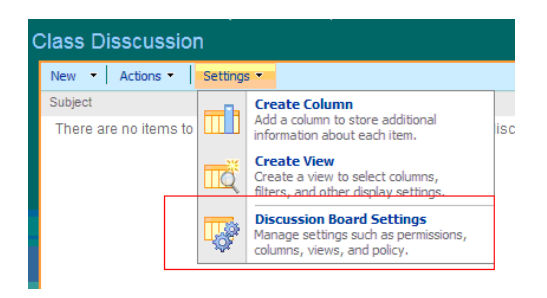

Scroll down to **Views.** This is where you set the Discussion Board to "threaded." Click on **Threaded.** 

| Columns                                                                                                    |                                                                                         |                                                                                                    |  |  |  |
|----------------------------------------------------------------------------------------------------|-----------------------------------------------------------------------------------------|----------------------------------------------------------------------------------------------------|--|--|--|
| A column stores information abo<br>required or optional for a colum                                                                                                    | out each item in the list. Because this list<br>n, are now specified by the content typ | allows multiple content types, some column settings, such as whether information<br>e of the item. The following columns are currently available in this list: |  |  |  |
| Column (click to edit)                                                                                                    | Туре                                                                                    | Used in                                                                                                    |  |  |  |
| Body                                                                                                    | Multiple lines of text                                                                  | Discussion, Message                                                                                                    |  |  |  |
| Subject                                                                                                    | Single line of text                                                                     | Discussion, Message                                                                                                    |  |  |  |
| Created By                                                                                                    | Person or Group                                                                         |                                                                                                    |  |  |  |
| Modified By                                                                                                    | Person or Group                                                                         |                                                                                                    |  |  |  |
| <ul> <li>Add from existing site column</li> <li>Indexed columns</li> </ul>                                                                                                    | \$                                                                                      |                                                                                                    |  |  |  |
| <ul> <li>Add from existing site column</li> <li>Indexed columns</li> <li>Views</li> </ul>                                                                                                    | ŝ                                                                                       |                                                                                                    |  |  |  |
| <ul> <li>Add from existing site column</li> <li>Indexed columns</li> </ul> /iews A view of a list allows you to see                                                                              | s<br>e a particular selection of items or to se                                         | e the items sorted in a particular order. Views currently configured for this list:                                                                            |  |  |  |
| <ul> <li>Add from existing site column</li> <li>Indexed columns</li> </ul> Views A view of a list allows you to service (click to edit)                                                          | s<br>e a particular selection of items or to se<br>Show In                              | t the items sorted in a particular order . Views currently configured for this list:<br>Default: View                                                          |  |  |  |
| Add from existing site column Indexed columns Views A view of a list allows you to service (click to edit) Threaded                                                                              | s<br>e a particular selection of items or to se<br>Show In<br>Discussion                | e the items sorted in a particular order . Wews currently configured for this list:<br>Default View                                                            |  |  |  |
| <ul> <li>Add from existing site column</li> <li>a Indexed columns</li> <li>Views</li> <li>A view of a list allows you to set<br/>View (click to edit)</li> <li>Threaded</li> <li>Flat</li> </ul> | s<br>e a particular selection of items or to se<br>Show In<br>Discussion<br>Discussion  | e the items sorted in a particular order. Views currently configured for this list:<br>Default: View<br>🖌                                                      |  |  |  |

## Settings in Threaded (Edit View)

The Discussion will become threaded by clicking on the "**Threaded**" word **and** checking the "**Make this the default view**" as seen below. This section is also used to adjust setting for the display/view of the

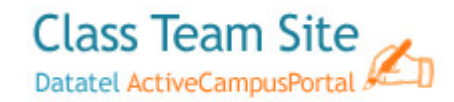

Class Discussion area. Click **OK**. Remember you must first obtain permission from <a href="mailto:networkservices@elcamino.edu">networkservices@elcamino.edu</a> in order for the students to access the Class Discussion, otherwise they will see the Class Discussion but not be able to participate.

| To customize this view further, use a Web page editor compati                                                                                                    | ble with Window           | ws SharePoint Services.                                                                        |  |
|----------------------------------------------------------------------------------------------------|---------------------------|------------------------------------------------------------------------------------------------|--|
|                                                                                                    |                           | Delete OK Cancel                                                                               |  |
| Name                                                                                                    | View Name:                | c .                                                                                            |  |
| Type a name for this view of the list. Make the name                                                                                                    | Threade                   | d                                                                                              |  |
| visitors will know what to expect when they click this                                                                                                    | Web addres<br>https://ecc | ss of this view:<br>c-portal elcamino.edu/classes/engl-a-6213-cs118247/Lists/Class Discussion/ |  |
| link.                                                                                                    | Threaded .aspx 🔊          |                                                                                                |  |
|                                                                                                    | _                         |                                                                                                |  |
|                                                                                                    | Make this<br>(Applies     | s the default view<br>to public views only)                                                    |  |
|                                                                                                    | () (pp.100                |                                                                                                |  |
|                                                                                                    |                           |                                                                                                |  |
| 🗉 Columns                                                                                                    |                           |                                                                                                |  |
| Columns<br>Select or dear the check box next to each column you want                                                                                                    | Display                   | Column Name Position from Left                                                                 |  |
| Columns<br>Select or clear the check box next to each column you want<br>to show or hide in this view. To specify the order of the<br>columns, select a number in the <b>Position from Ieft</b> box. | Display<br>🔽              | Column Name Position from Left<br>Threading (threaded) 1 V                                     |  |
| Columns<br>Select or clear the check box next to each column you want<br>to show or hide in this view. To specify the order of the<br>columns, select a number in the <b>Position from left</b> box. | Display<br>V              | Column Name Position from Left<br>Threading (threaded) 1<br>Attachments 2                      |  |
| Columns<br>Select or dear the check box next to each column you want<br>to show or hide in this view. To specify the order of the<br>columns, select a number in the Position from left box.         | Display                   | Column Name Position from Left Threading (threaded) Attachments Body 3                         |  |

## Advance Setting

This area is used to set Content Types, Item-level Permissions, Attachments and Search functions for that particular discussion.

| Content Types<br>Speafy whether to allow the management of content types on this discussion<br>band. Each content type will appear on the new button and can have a<br>unique set of columns, workflows and other behaviors. | Allow management of content types?                                                                                                    |
|----------------------------------------------------------------------------------------------------|----------------------------------------------------------------------------------------------------|
| Item-Jevel Permissions<br>Geofy which items can read and edit.<br>Identities with the Anapo Lists permission can read and edit all items.<br>Learn about managing permission settings.                                       | Read access: Specify which tems users can read<br>Only their own<br>Estit access: Specify which tems users can edt<br>A tems<br>Only their own<br>Only their own<br>Once |
| Attachments<br>Specify whether users can attach files to items in this list.                                                                                                    | Attachments to list items are:<br>© Enabled<br>O Disabled                                                                                                    |
| Search<br>Specify whether this docusion board should be visible in search results.<br>Users who do not have permission to see these items will not see them in<br>search results, no matter what this setting is.            | Allow items from this discussion board to appear in search results?<br>$\bigodot$ Yes $\bigodot$ No                                                                      |

In Class Discussion, click **New**->click **Discussion** to add a new Class Discussion.

For help click on the **O** SharePoint Server 2007 Help and search for your topic.